#### 8月21日(水) ヤマセ研究会

### 過去の気象データ ダウンロードページ紹介

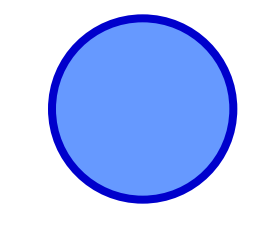

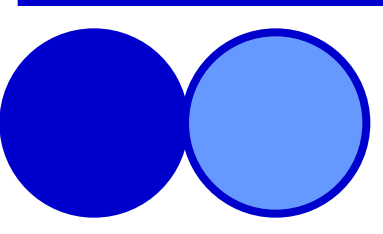

気象庁 気候情報課 気候リスク管理技術係 荒井 宏明

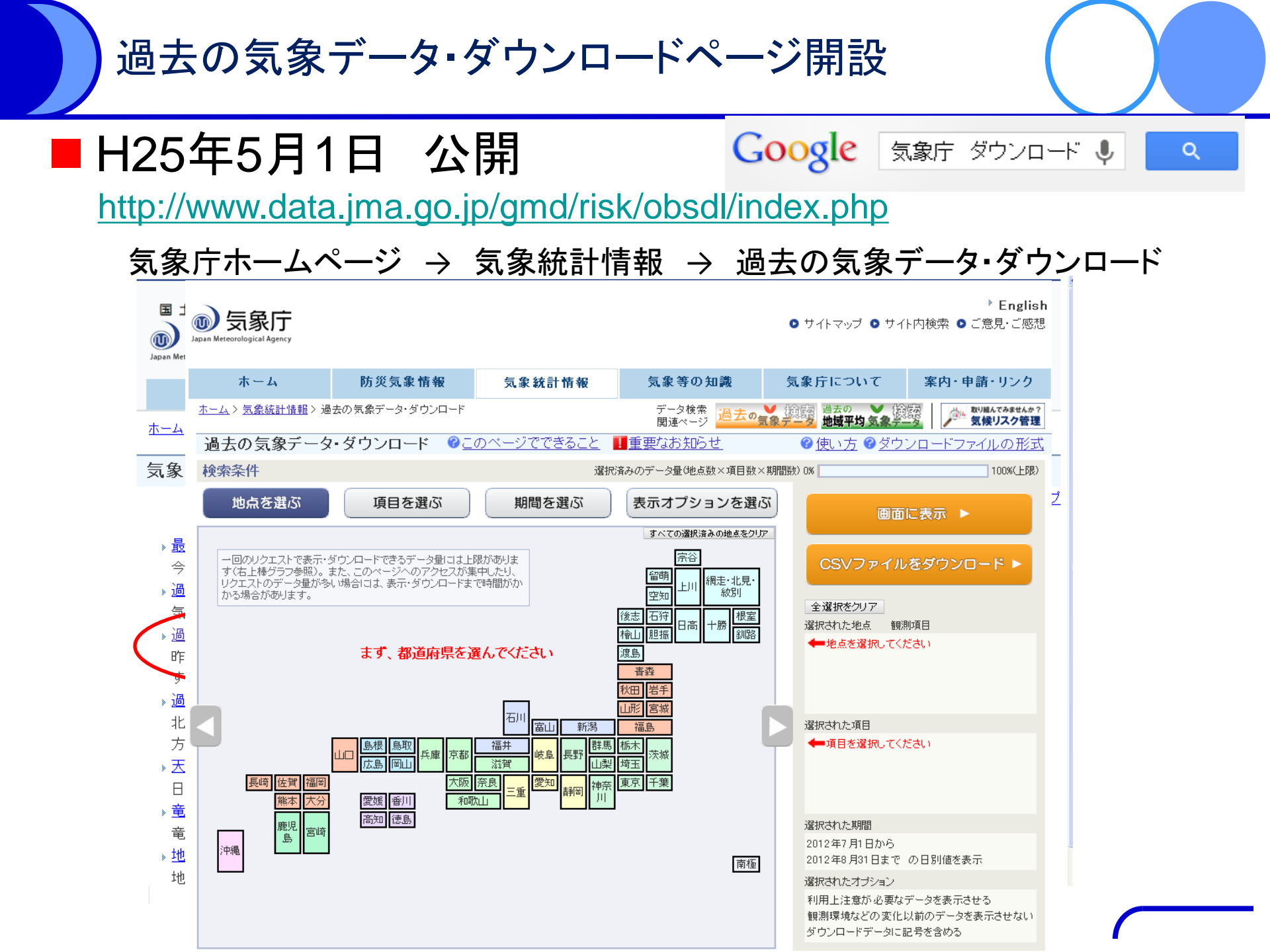

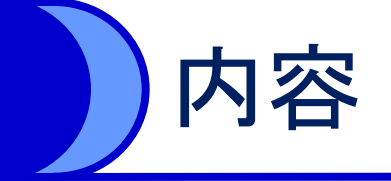

# □ツールの使い方□機能の紹介□利用例の紹介

### ツール整備の目的

- 気候リスク管理のために、気候情報を利活用していただきたい
- 気象データを入手しやすくすることで気候リスクの定量的評価を促進
- 気象情報を活用して気候の影響を軽減してみませんか?ページとともに公開

ツールの特徴

■ 従来できなかった観測データのダウンロード

- 月や年をまたいだデータ
- 複数地点のデータ
- 平年値と同時に表示
- ■過去5年平均、10年平均との差などの統計処理
- ■7日平均値など任意の期間の平均を計算

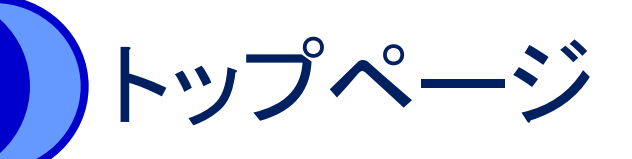

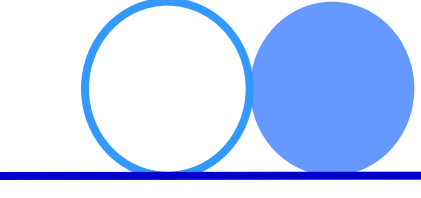

#### http://www.data.jma.go.jp/gmd/risk/obsdl/index.php

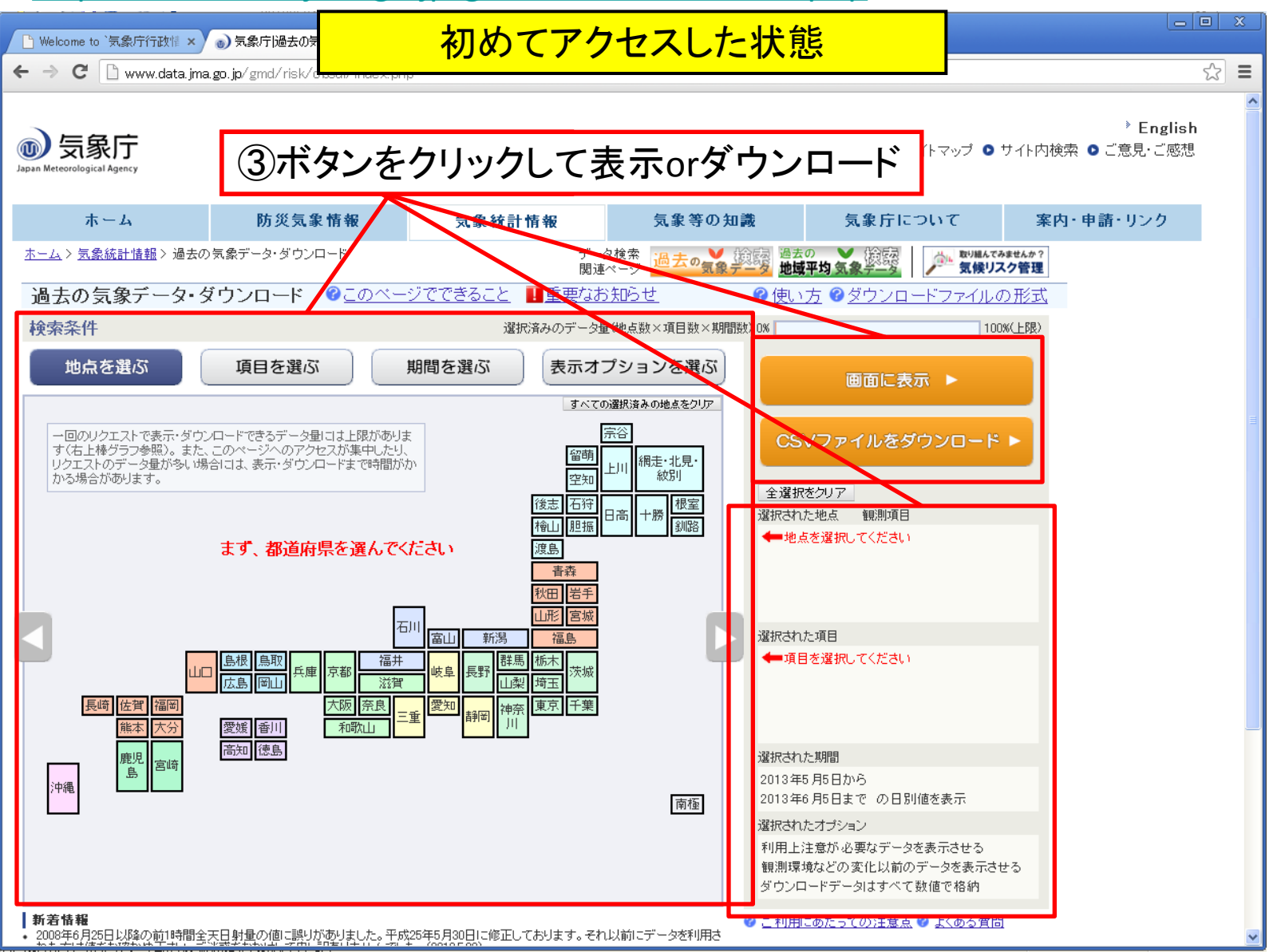

### 地点の選択

オプションで「観測環境の変化前の値を表示しない」を選んだときの環境変化前の値

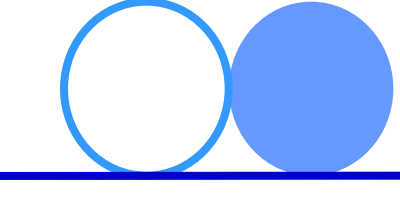

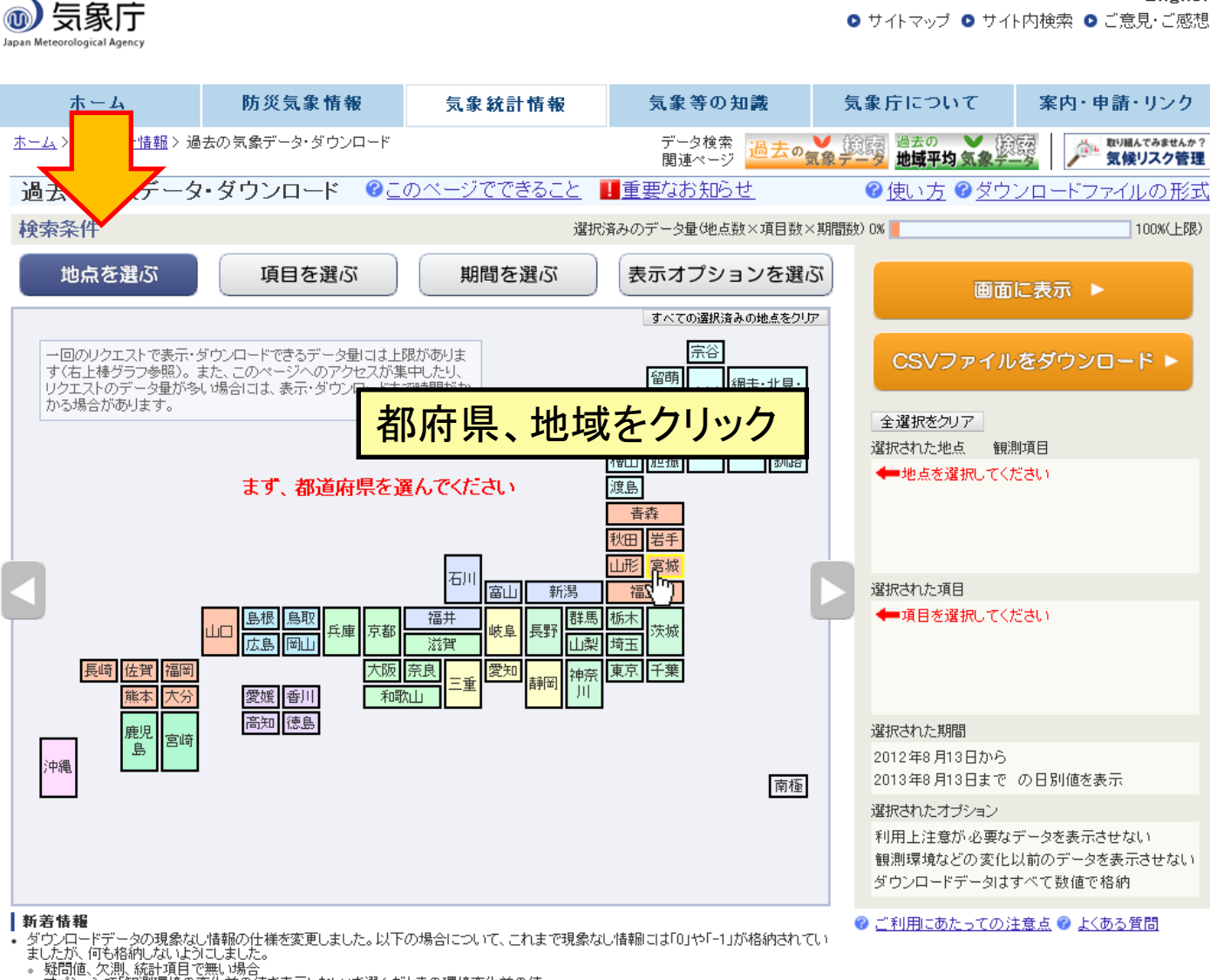

English

(2013.7.29) » これまでの新着情報

### 地点の選択

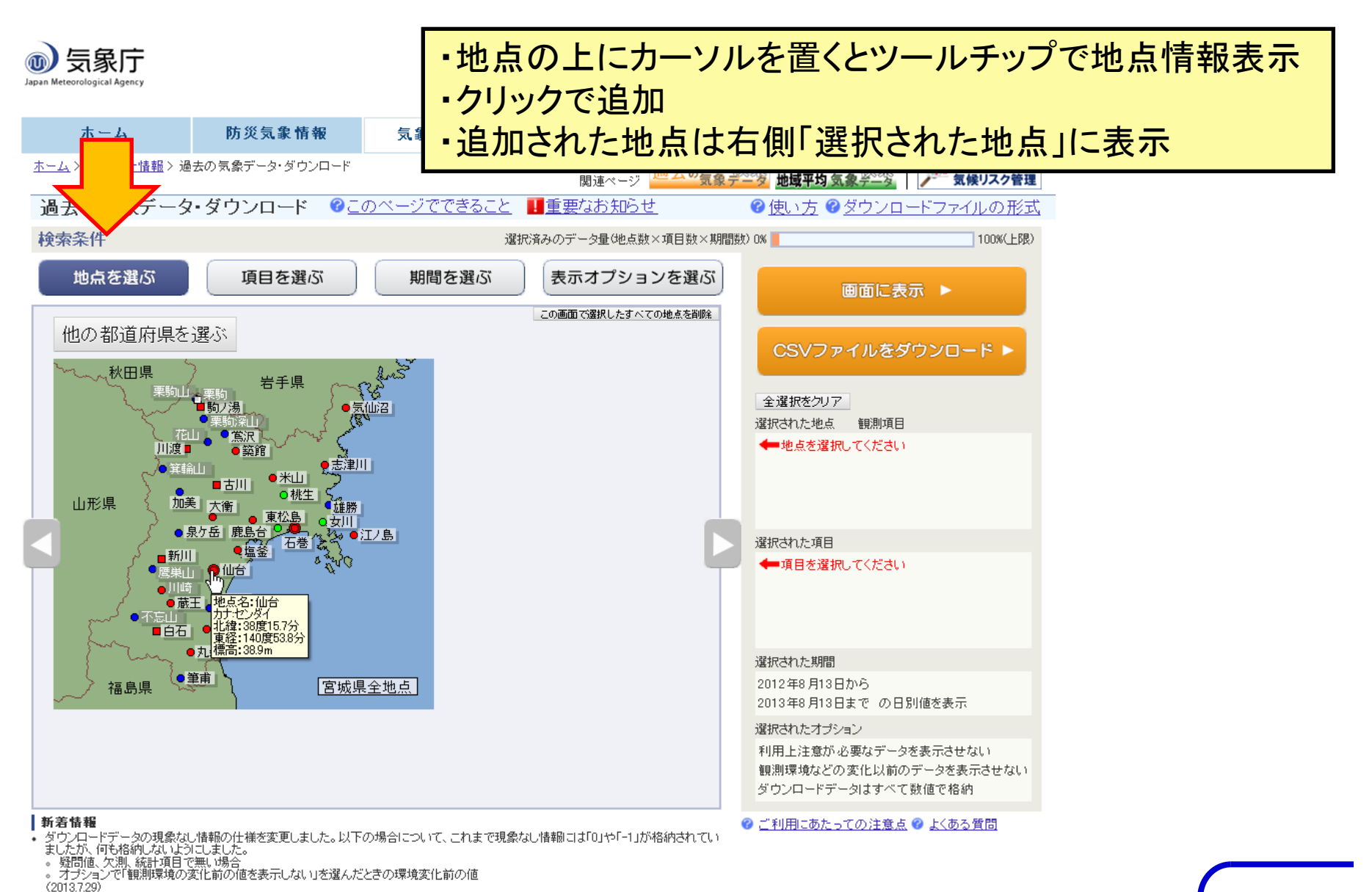

これまでの新着情報

### 地点の種類

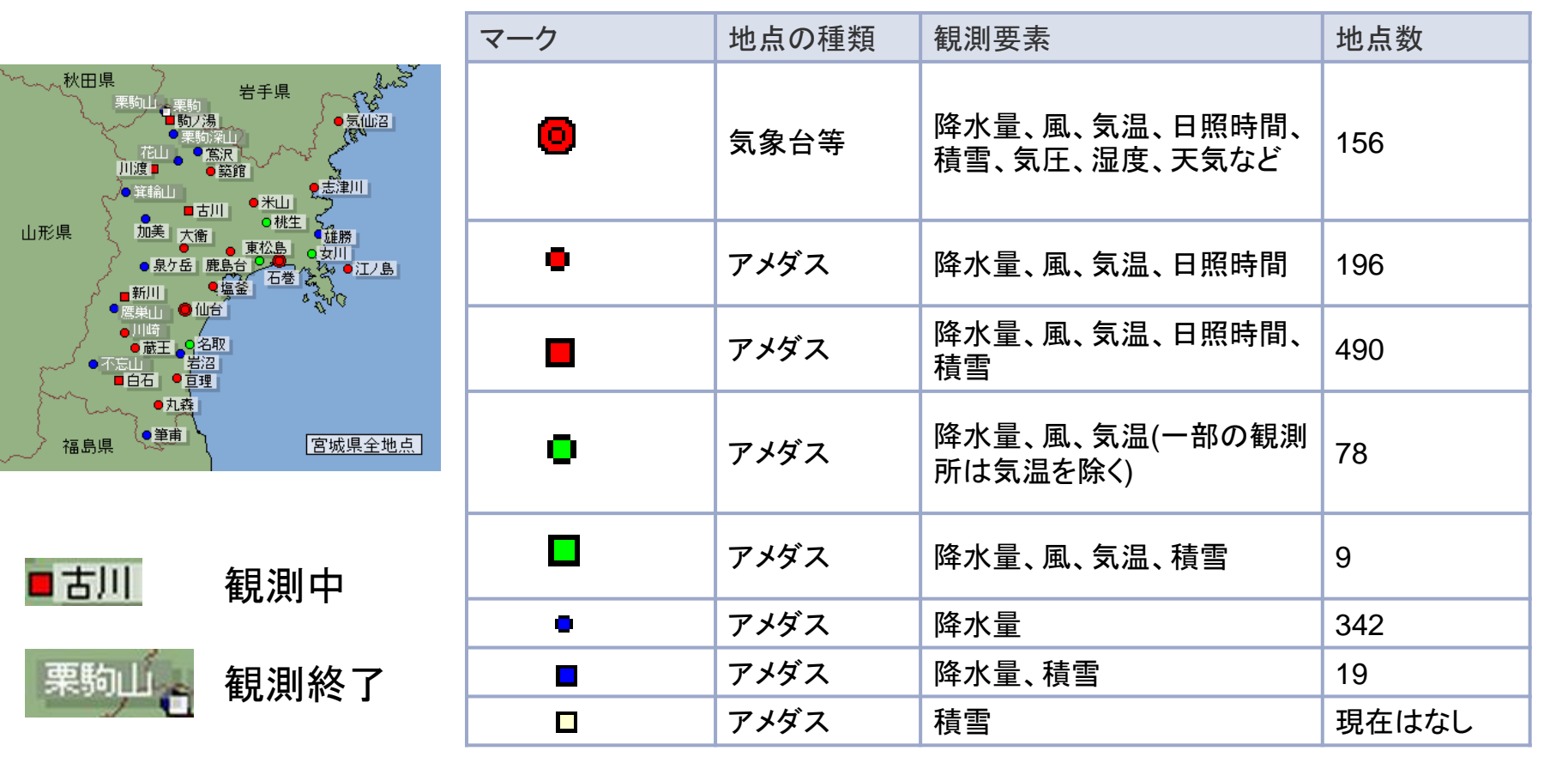

過去の観測点…349地点

平成25年8月現在

### 項目の選択

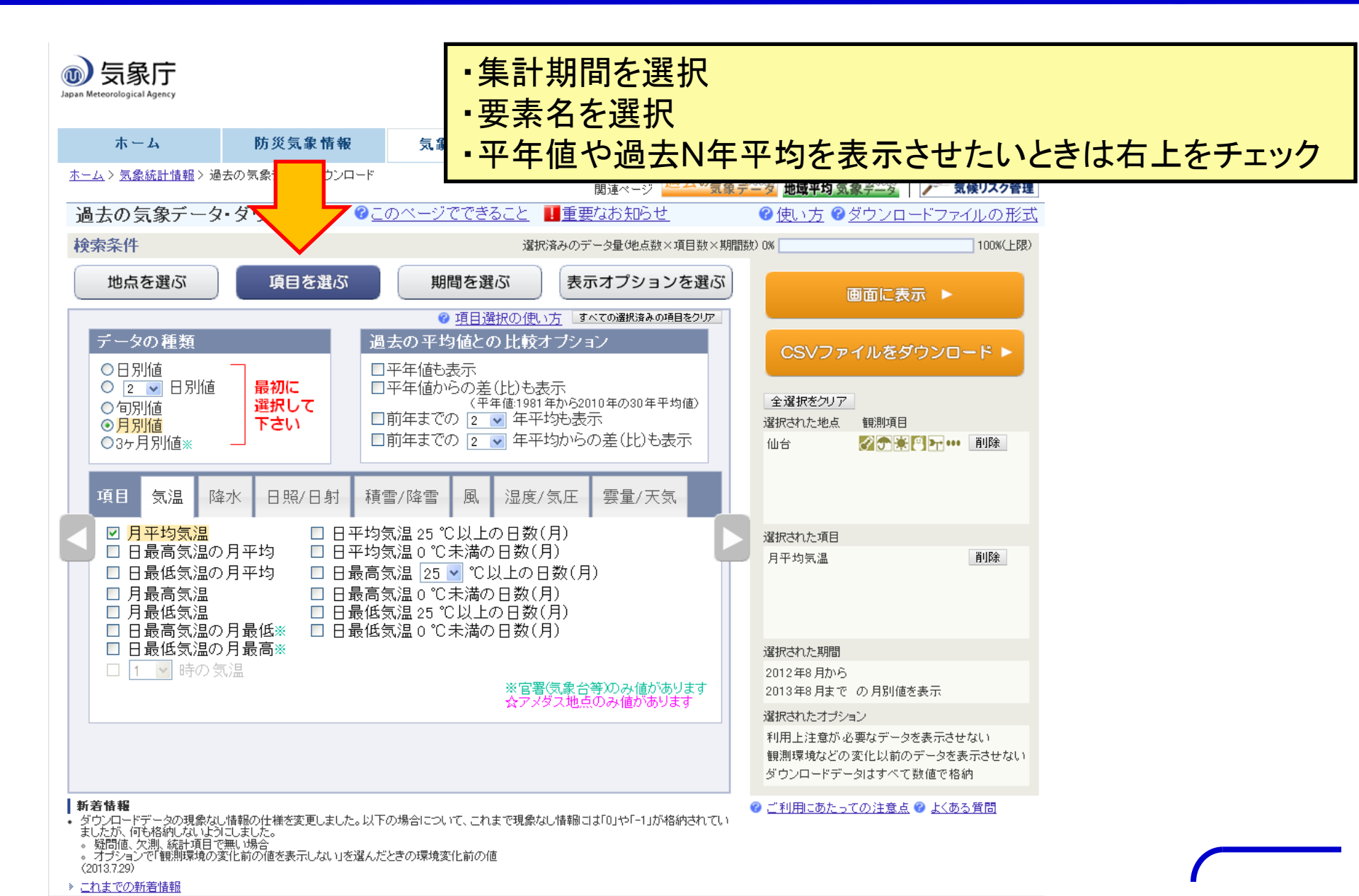

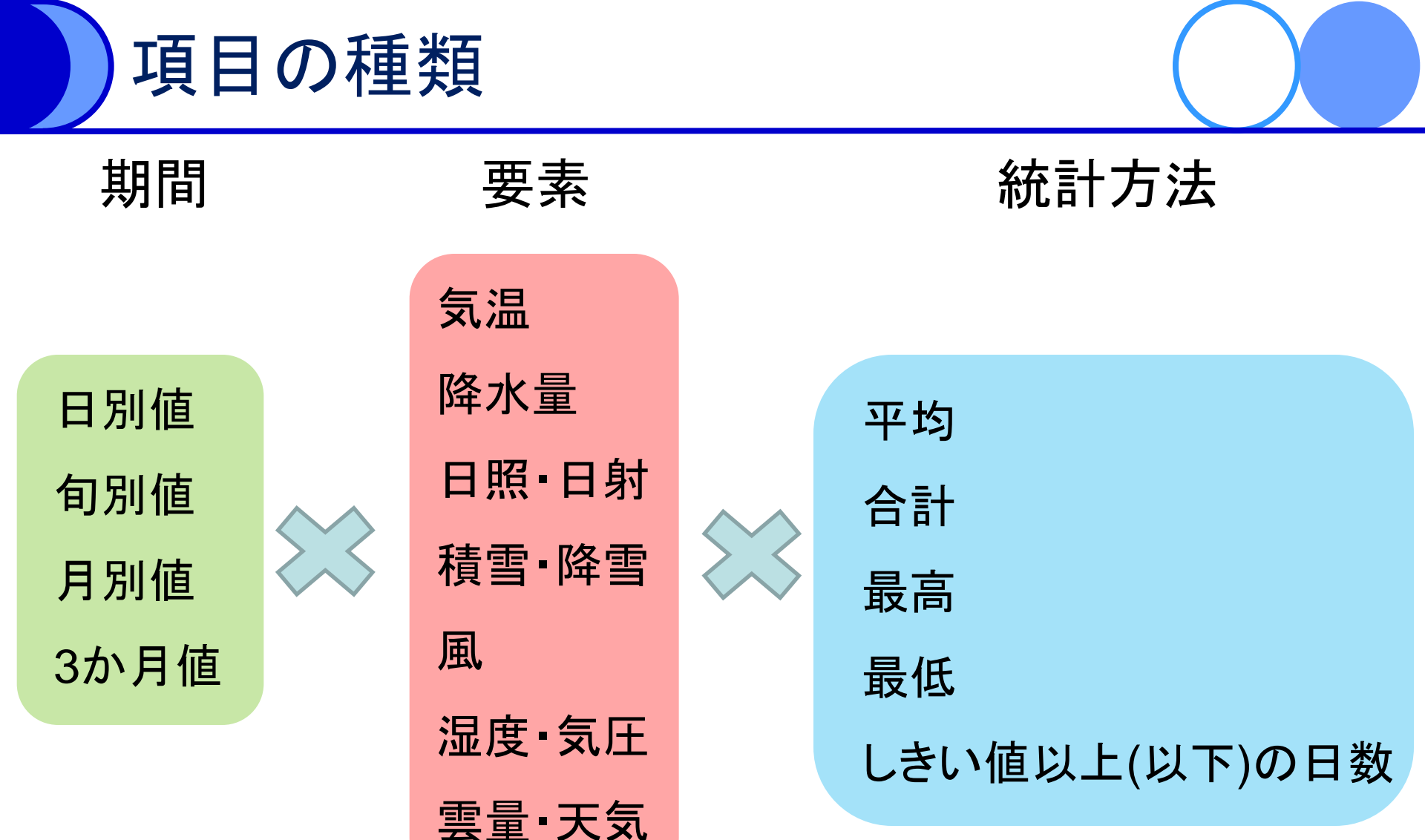

### 過去の平均値との比較

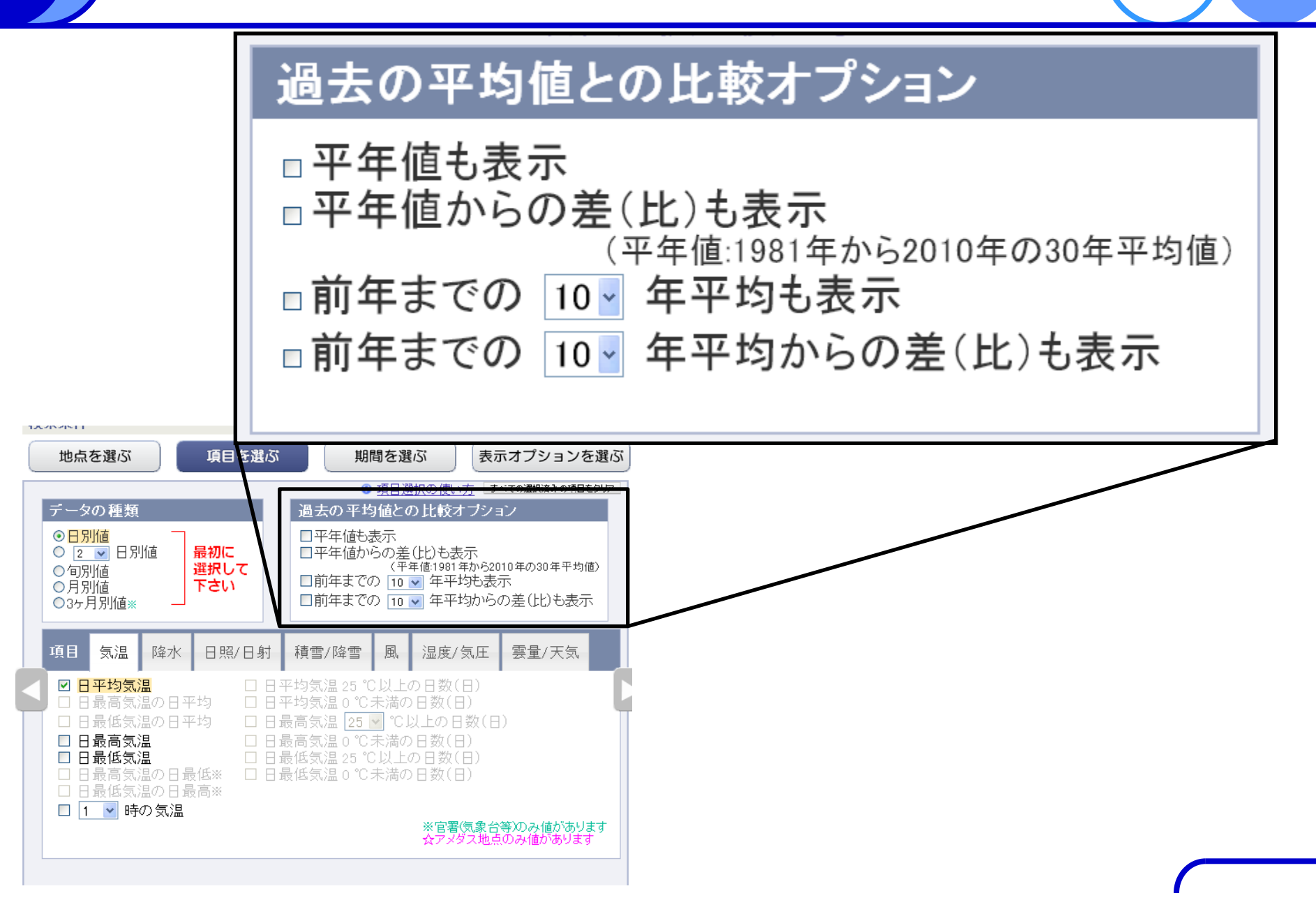

### 期間の選択

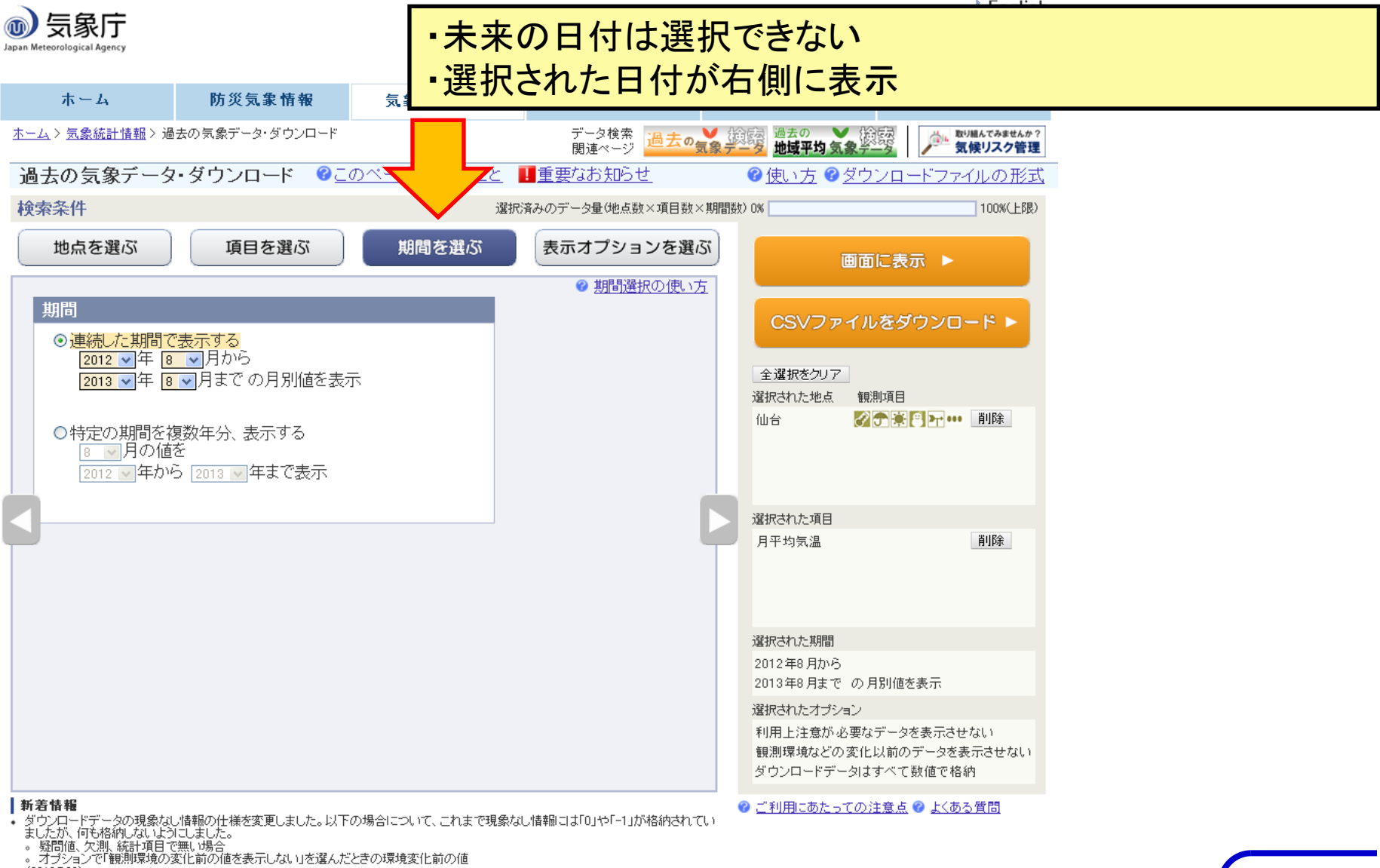

(2013.7.29)

» これまでの新着情報

### 連続した期間の選択

| 期間                                                       | 年日日        | 仙台      |  |
|----------------------------------------------------------|------------|---------|--|
| <ul> <li>●連続した期間で表示する</li> <li>2012 ▼年 8 ▼月から</li> </ul> | <b>平月日</b> | 平均気温(℃) |  |
| 2012 🗸 年 7 🗸 月までの月別値を表示                                  | 2012年8月    | 26.2    |  |
| ○特定の期間を複数年分、表示する<br>7 ○月の値を<br>2012 ○年から 2013 ○年まで表示     | 2012年9月    | 23.9    |  |
|                                                          | 2012年10月   | 16.6    |  |
|                                                          | 2012年11月   | 9.7     |  |
|                                                          | 2012年12月   | 3.3     |  |
|                                                          | 2013年1月    | 0.7     |  |
|                                                          | 2013年2月    | 1.1     |  |
|                                                          | 2013年3月    | 5.8     |  |
|                                                          | 2013年4月    | 10.2    |  |
|                                                          | 2013年5月    | 14.4    |  |
|                                                          | 2013年6月    | 19.0    |  |
|                                                          | 2013年7月    | 22.2    |  |

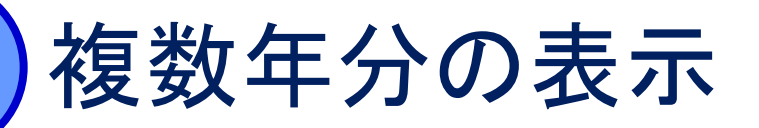

| 期間                                                                                     |         | 仙台      |  |
|----------------------------------------------------------------------------------------|---------|---------|--|
| ○連続した期間で表示する<br>2004 ▼年 7 ▼月から<br>2013 ▼年 7 ▼月までの月別値を表示                                | 年月日     | 平均気温(℃) |  |
| <ul> <li>○特定の期間を複数年分、表示する</li> <li>7 →月の値を</li> <li>2004 → 年から 2013 → 年まで表示</li> </ul> | 2004年7月 | 23.8    |  |
|                                                                                        | 2005年7月 | 21.4    |  |
|                                                                                        | 2006年7月 | 21.5    |  |
|                                                                                        | 2007年7月 | 20.9    |  |
|                                                                                        | 2008年7月 | 22.9    |  |
|                                                                                        | 2009年7月 | 22.7    |  |
|                                                                                        | 2010年7月 | 25.3    |  |
|                                                                                        | 2011年7月 | 24.8    |  |
|                                                                                        | 2012年7月 | 22.8    |  |
|                                                                                        | 2013年7月 | 22.2    |  |

### 期間の選択任意の数日間

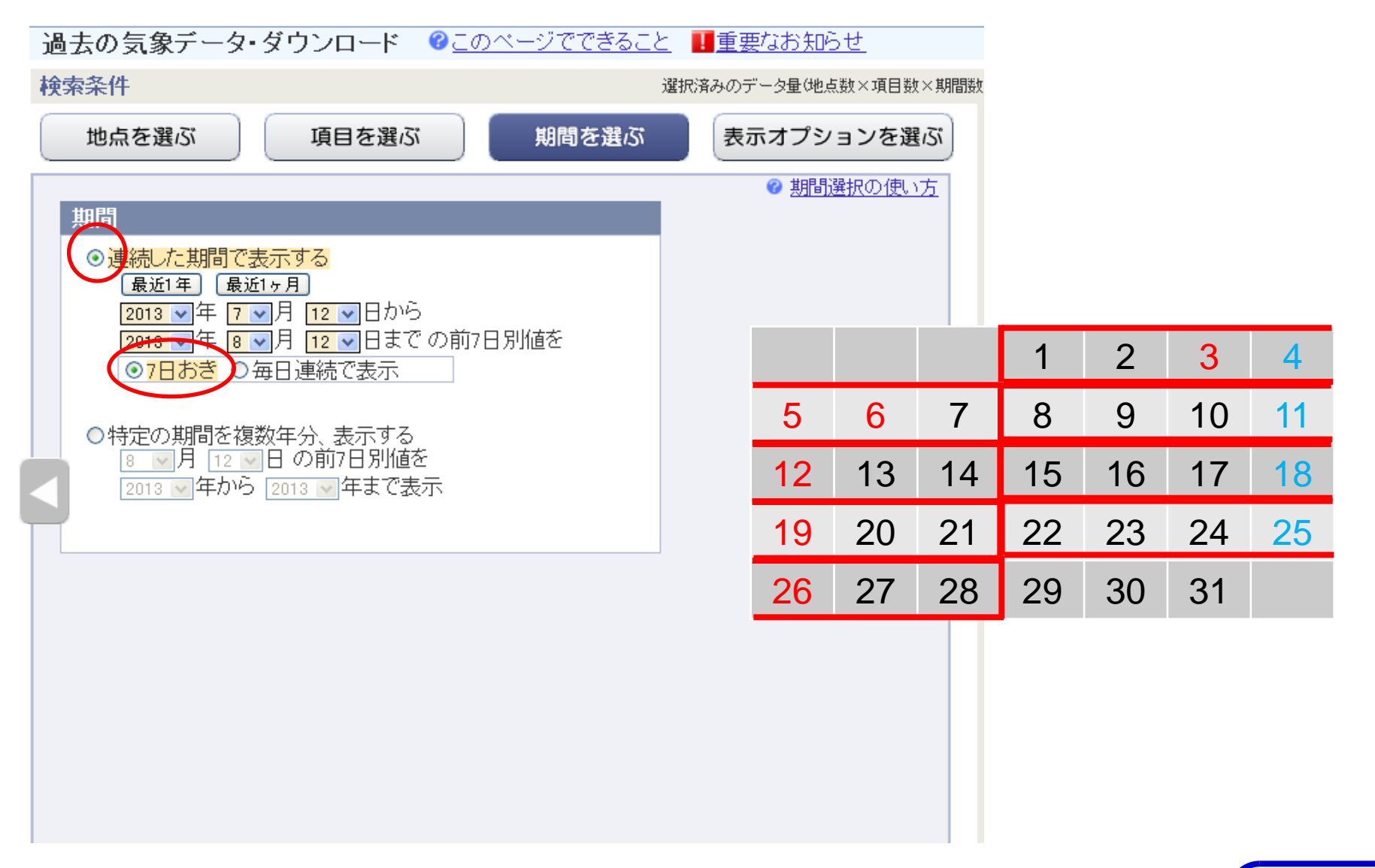

### 期間の選択任意の数日間

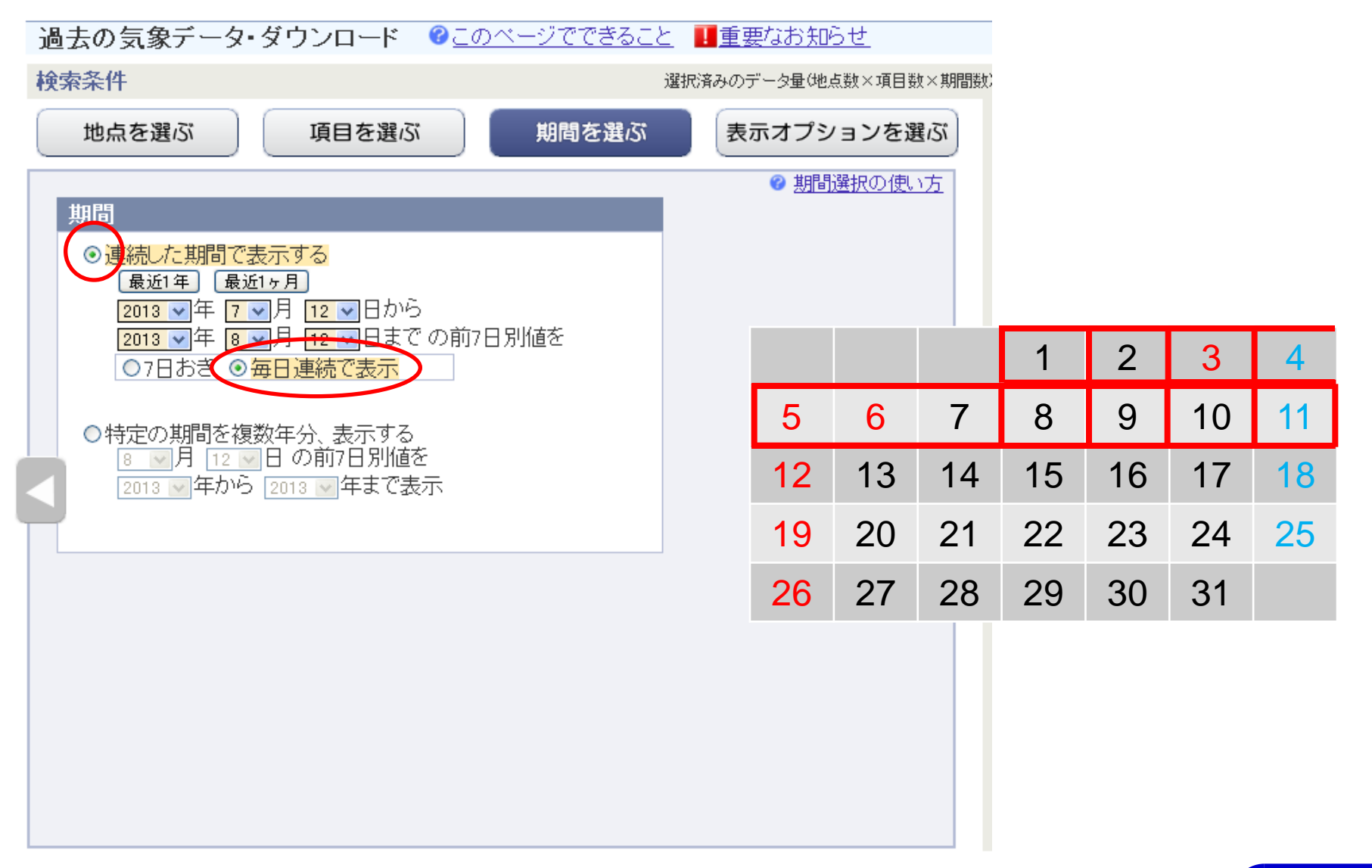

オプションの選択

#### 利用上注意が必要なデータ

#### 利用上注意が必要なデータの扱い

統計値を求める際、統計のもととなる資料に大幅な(必要な資料の20%を超える)欠損があるため 利用上注意が必要なデータは

◆植を表示(格納)する。ただし利用上注意が必要なことを示す情報をつける。

◎値を表示(格納)しない

| 左日口        | 宮古       |            |  |
|------------|----------|------------|--|
| 平月日        | 平均気温(°C) | 降水量の合計(mm) |  |
| 2011年4月1日  | 8.9]     | —]         |  |
| 2011年4月2日  | 6.7      | 0.5        |  |
| 2011年4月3日  | 4.2      | —          |  |
| 2011年4月4日  | 0.4      | 1.5        |  |
| 2011年4月5日  | 7.5      | —          |  |
| 2011年4月6日  | 10.3     | —          |  |
| 2011年4月7日  | 11.4     | —          |  |
| 2011年4月8日  | 12.9]    | —]         |  |
| 2011年4月9日  |          | //         |  |
| 2011年4月10日 |          |            |  |
| 2011年4月11日 | 5.1]     | 0.5]       |  |
| 2011年4月12日 | 5.7      | —          |  |
| 2011年4月13日 | 10.2     | —          |  |
| 2011年4月14日 | 13.7)    |            |  |
| 2011年4月15日 | 14.4)    | )          |  |
| 2011年4月16日 | 11.5     | 3.5        |  |

#### 利用上注意が必要な値を表 示する

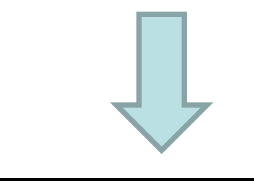

表示・ダウンロードされる値に資料不足値が入る

CSVファイルには値の品質を示した数字を観測値とともに格納

オプションの選択

#### 利用上注意が必要なデータ

#### 利用上注意が必要なデータの扱い

統計値を求める際、統計のもととなる資料に大幅な(必要な資料の20%を超える)欠損があるため。 利用上注意が必要なデータは

○値を表示(格納)する。ただし利用上注意が必要なことを示す情報をつける。

◎値を表示(格納)しない

| 年日日         | 宮古      |            |  |
|-------------|---------|------------|--|
| <u>+</u> ло | 平均気温(℃) | 降水量の合計(mm) |  |
| 2011年4月1日   |         |            |  |
| 2011年4月2日   | 6.7     | 0.5        |  |
| 2011年4月3日   | 4.2     |            |  |
| 2011年4月4日   | 0.4     | 1.5        |  |
| 2011年4月5日   | 7.5     |            |  |
| 2011年4月6日   | 10.3    |            |  |
| 2011年4月7日   | 11.4    |            |  |
| 2011年4月8日   |         |            |  |
| 2011年4月9日   |         |            |  |
| 2011年4月10日  |         |            |  |
| 2011年4月11日  |         |            |  |
| 2011年4月12日  | 5.7     |            |  |
| 2011年4月13日  | 10.2    |            |  |
| 2011年4月14日  | 13.7    |            |  |
| 2011年4月15日  | 14.4    |            |  |
| 2011年4月16日  | 11.5    | 3.5        |  |

## 利用上注意が必要な値を表示しない

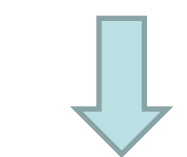

#### 表示・格納される値は準正常値、 正常値のみ

オプションの選択 不均質なデータ

観測環境などの変化の前後で、値が不均質となったデータの扱い

観測場所の移転、環境の変化、観測方法の変更などにより、その前後で値が不均質となった場合、

の観測環境などの変化にかかわらず、すべての期間の値を表示(格納)する。ただしデータの不均質を

示す情報をつける。

○観測環境などの変化前の値を表示(格納)しない

|            | 広島<br>平均気温(°C) |        | 島.         |                |
|------------|----------------|--------|------------|----------------|
| 年月日        |                |        | ;温(°C)     | 環境変化前の値を表示する   |
|            |                | 平年値(℃) | 過去5年平均(°C) |                |
| 1980年6月10日 | 20.3           |        | 20.8       |                |
| 1981年6月10日 | 21.4           |        | 20.6       |                |
| 1982年6月10日 | 22.5           |        | 21.1       | ~              |
| 1983年6月10日 | 21.6           |        | 21.6       | 値を比べるときは均質かどうか |
| 1984年6月10日 | 21.0           |        | 21.7       |                |
| 1985年6月10日 | 22.4           |        | 21.4       | 注息が必安          |
| 1986年6月10日 | 23.4           | //     | 21.8       |                |
| 1987年6月10日 | 21.7           |        | 22.2       |                |
| 1988年6月10日 | 22.5           | 22.5   |            |                |
| 1989年6月10日 | 20.5           | 22.5   |            |                |
| 1990年6月10日 | 21.5           | 22.5   |            | ※環境変化前の値と平年    |
| 1991年6月10日 | 22.8           | 22.5   |            | 値を比べることけできたい   |
| 1992年6月10日 | 22.2           | 22.5   |            |                |
| 1993年6月10日 | 21.7           | 22.5   | 21.9       |                |
| 1994年6月10日 | 21.7           | 22.5   | 21.7       |                |

オプションの選択 不均質なデータ

#### 観測環境などの変化の前後で、値が不均質となったデータの扱い

観測場所の移転、環境の変化、観測方法の変更などにより、その前後で値が不均質となった場合、 ○観測環境などの変化にかかわらず、すべての期間の値を表示(格納)する。ただしデータの不均質を 示す情報をつける。

○観測環境などの変化前の値を表示(格納)しない

|            | 広島       |        |            |  |
|------------|----------|--------|------------|--|
| 年月日        | 平均気温(°C) |        |            |  |
|            |          | 平年値(℃) | 過去5年平均(°C) |  |
| 1980年6月10日 |          |        |            |  |
| 1981年6月10日 |          |        |            |  |
| 1982年6月10日 |          |        |            |  |
| 1983年6月10日 |          |        |            |  |
| 1984年6月10日 |          |        |            |  |
| 1985年6月10日 |          |        |            |  |
| 1986年6月10日 |          |        |            |  |
| 1987年6月10日 |          |        |            |  |
| 1988年6月10日 | 22.5     | 22.5   |            |  |
| 1989年6月10日 | 20.5     | 22.5   |            |  |
| 1990年6月10日 | 21.5     | 22.5   |            |  |
| 1991年6月10日 | 22.8     | 22.5   |            |  |
| 1992年6月10日 | 22.2     | 22.5   | /          |  |
| 1993年6月10日 | 21.7     | 22.5   | 21.9       |  |
| 1994年6月10日 | 21.7     | 22.5   | 21.7       |  |

#### 環境変化前の値を表示しない

表示されている値はすべて均質

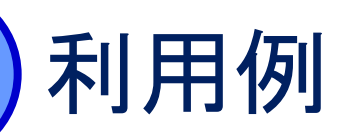

#### ■古川の2012年の出穂後20日平均最低気温

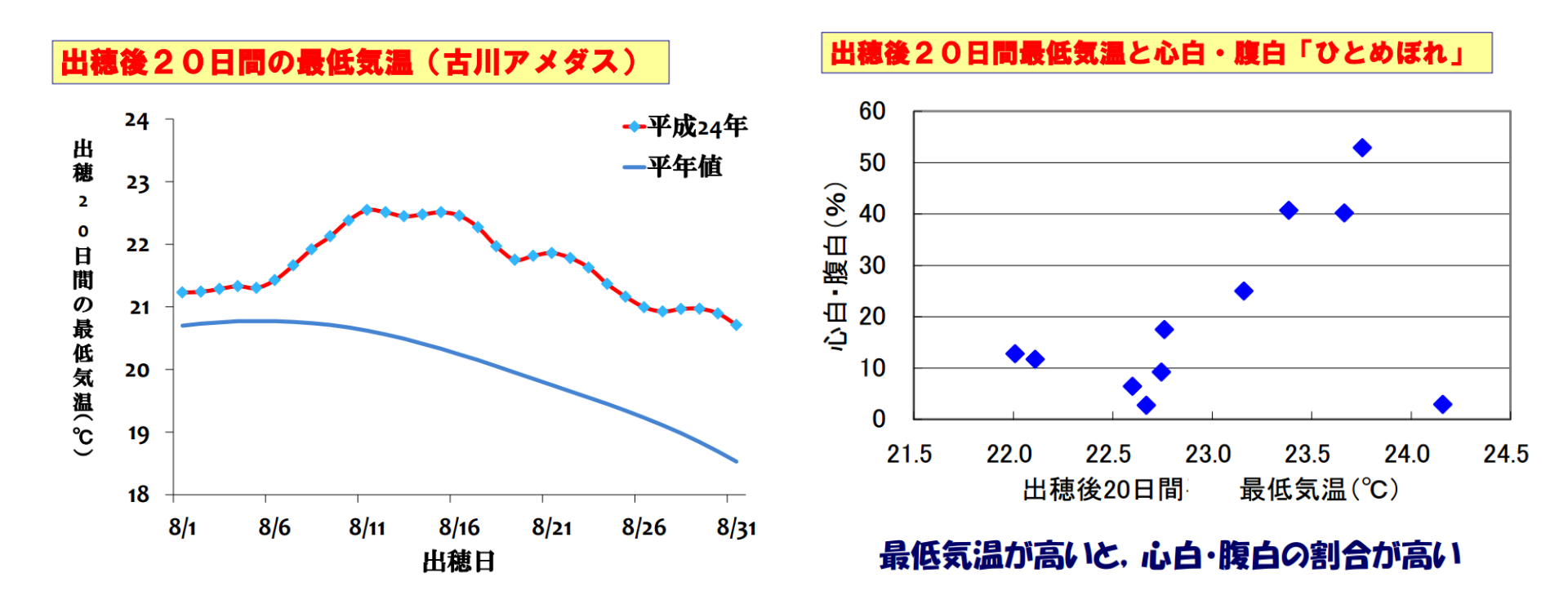

第7回ヤマセ研究会 菅野博英(宮城古川農試)・大久保さゆり(東北農研) 2012年の気象が水稲玄米品質に及ぼす影響

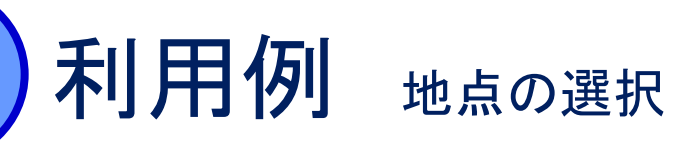

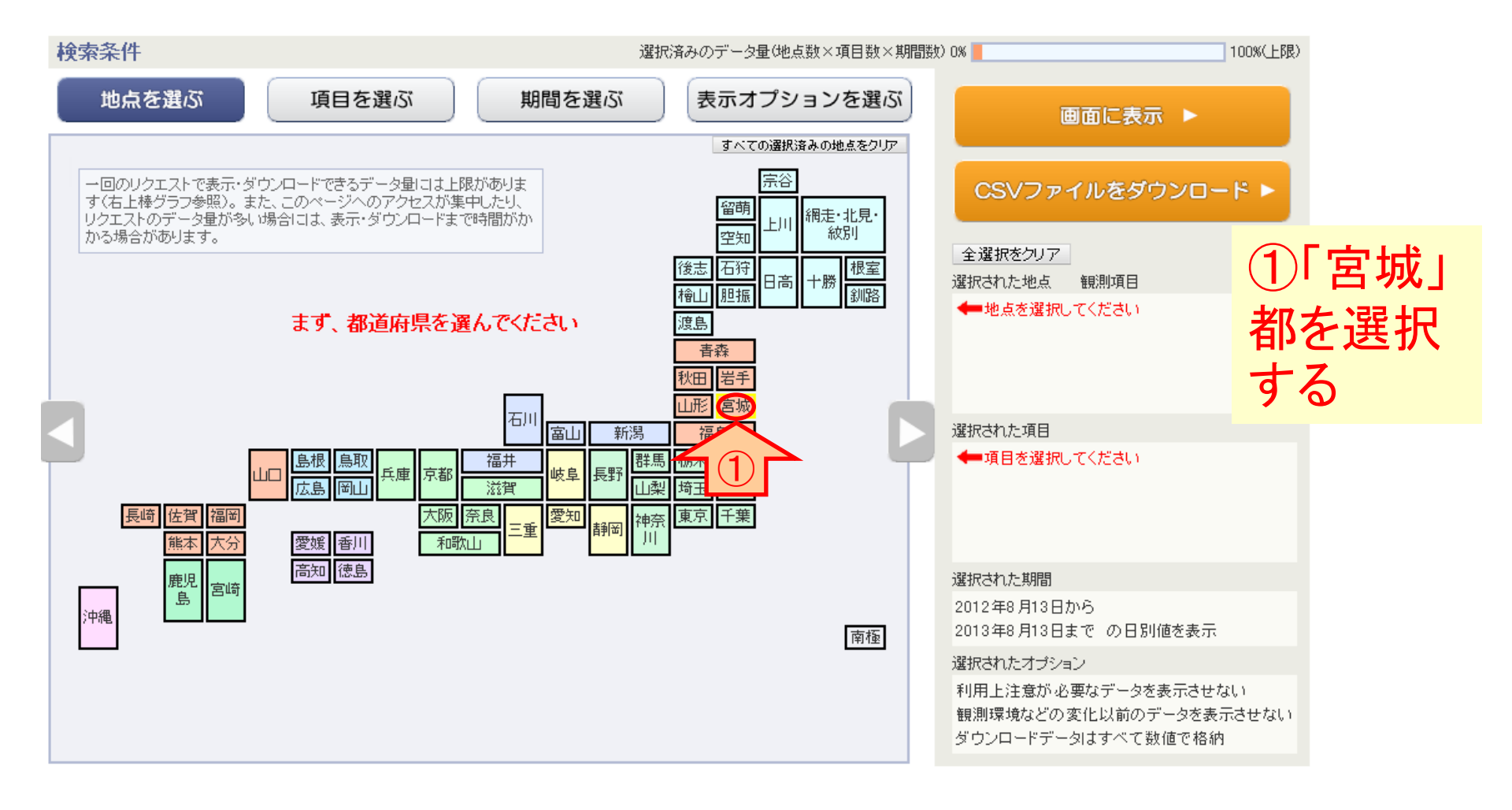

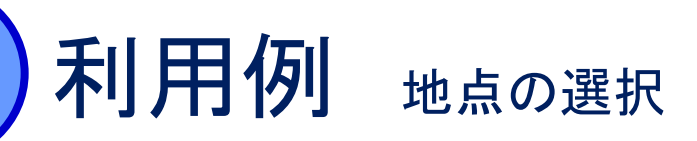

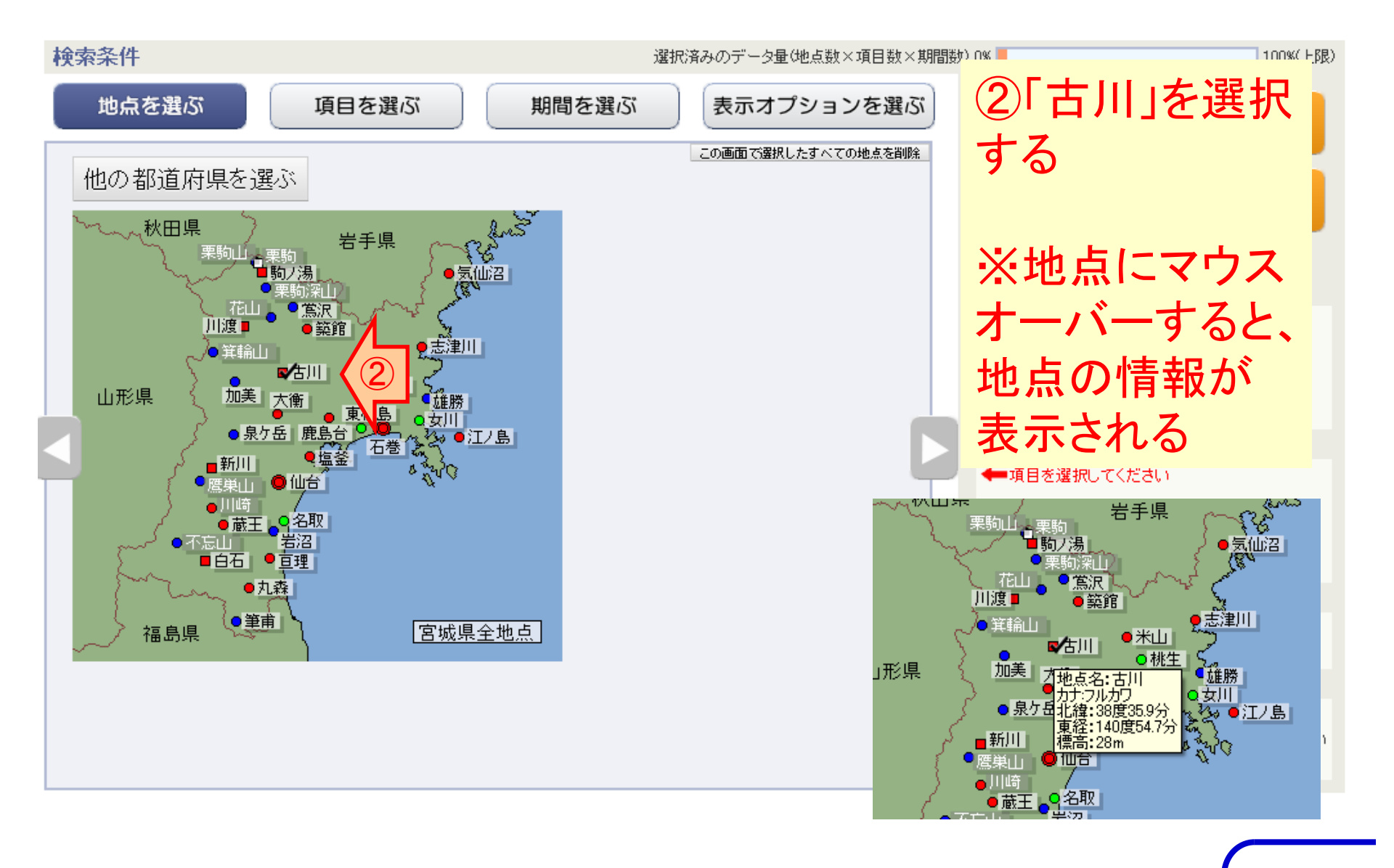

### 利用例 項目の選択

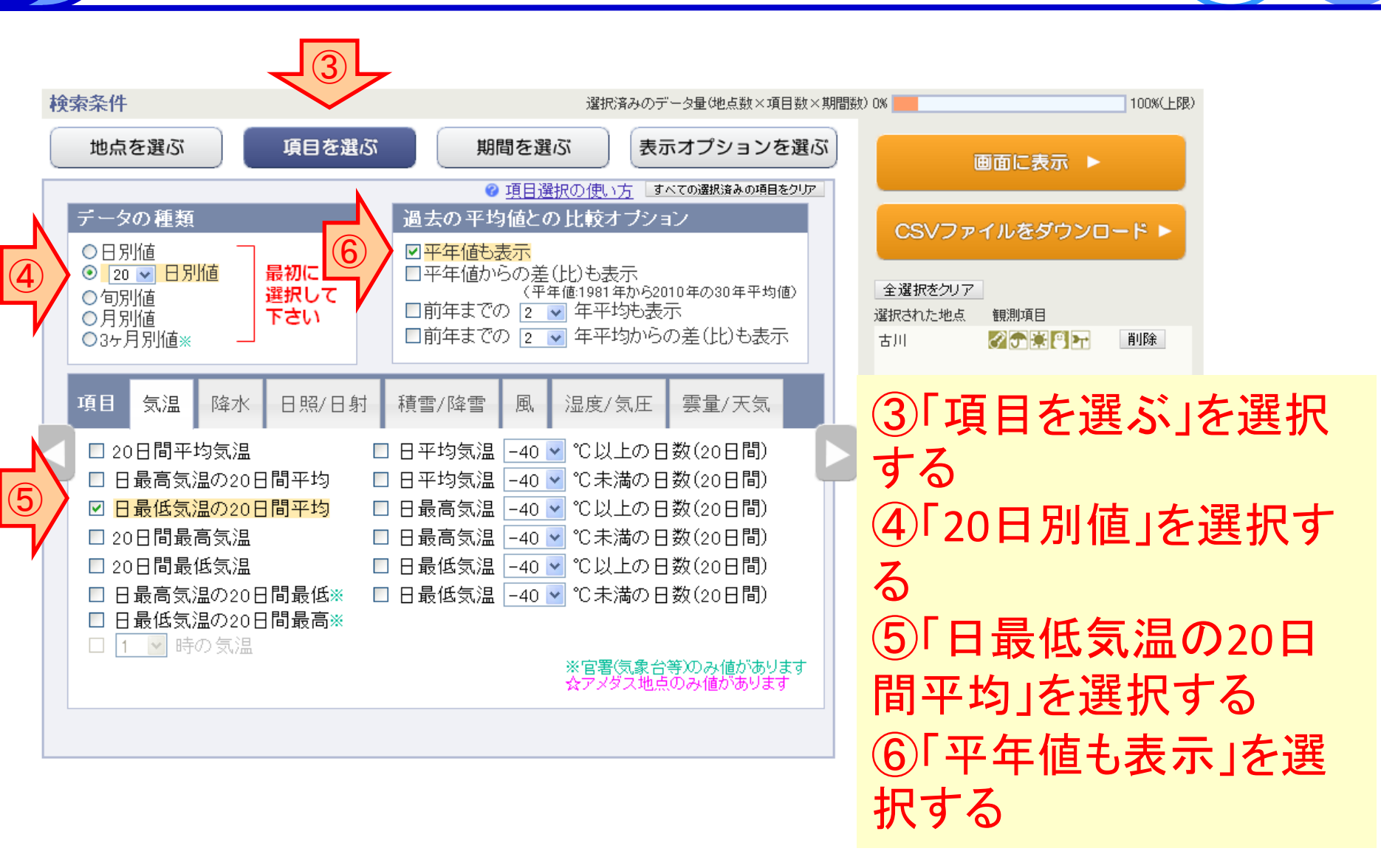

 $\overline{}$ 

### 利用例 期間の選択

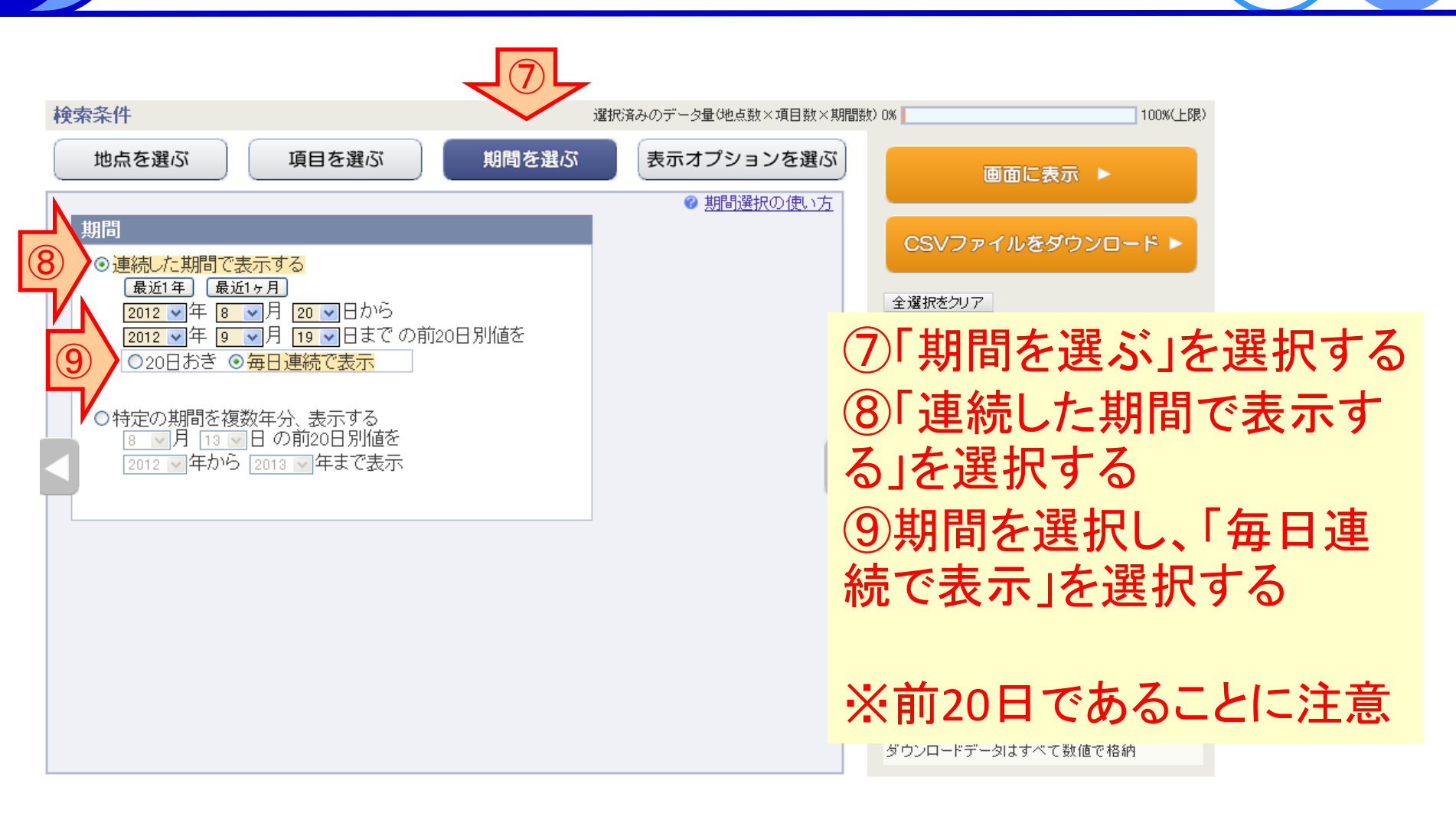

### 利用例オプションの選択

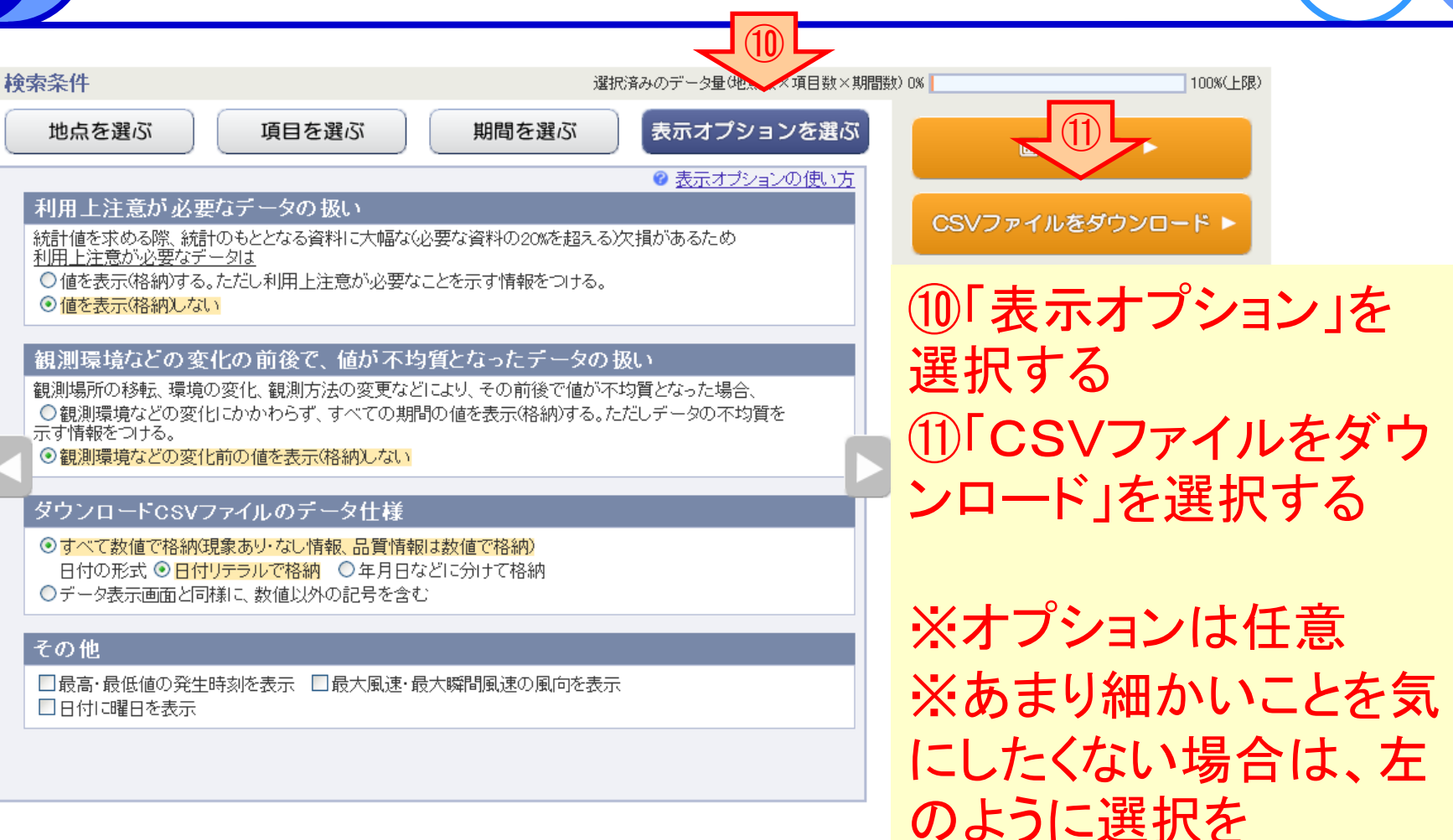

### 利用例表計算ソフトで表示

(12)

|    | A         | В         | С          | D      | E      |
|----|-----------|-----------|------------|--------|--------|
| 1  | ダウンロード    | た時刻:2013  | 3/08/14 14 | :49:28 |        |
| 2  |           |           |            |        |        |
| 3  | 集計開始      | 集計終了      | 古川         | 古川     |        |
| 4  | 年月日       | 年月日       | 日最低気温      | 日最低気温  | 訒平均(℃) |
| 5  |           |           |            | 平年値(℃) |        |
| 6  | 2012/8/1  | 2012/8/20 | 21.3       | 20.6   |        |
| 7  | 2012/8/2  | 2012/8/21 | 21.2       | 20.6   |        |
| 8  | 2012/8/3  | 2012/8/22 | 21.2       | 20.6   |        |
| 9  | 2012/8/4  | 2012/8/23 | 21.3       | 20.6   |        |
| 10 | 2012/8/5  | 2012/8/24 | 21.3       | 20.5   |        |
| 11 | 2012/8/6  | 2012/8/25 | 21.3       | 20.5   |        |
| 12 | 2012/8/7  | 2012/8/26 | 21.4       | 20.4   |        |
| 13 | 2012/8/8  | 2012/8/27 | 21.7       | 20.3   |        |
| 14 | 2012/8/9  | 2012/8/28 | 21.9       | 20.3   |        |
| 15 | 2012/8/10 | 2012/8/29 | 22.1       | 20.2   |        |
| 16 | 2012/8/11 | 2012/8/30 | 22.4       | 20.1   |        |
| 17 | 2012/8/12 | 2012/8/31 | 22.5       | 20     |        |
| 18 | 2012/8/13 | 2012/9/1  | 22.5       | 19.9   |        |
| 19 | 2012/8/14 | 2012/9/2  | 22.4       | 19.8   |        |
| 20 | 2012/8/15 | 2012/9/3  | 22.5       | 19.7   |        |
| 21 | 2012/8/16 | 2012/9/4  | 22.5       | 19.6   |        |
| 22 | 2012/8/17 | 2012/9/5  | 22.5       | 19.5   |        |
| 23 | 2012/8/18 | 2012/9/6  | 22.3       | 19.4   |        |
| 24 | 2012/8/19 | 2012/9/7  | 22         | 19.3   |        |
| 25 | 2012/8/20 | 2012/9/8  | 21.8       | 19.1   |        |
| 26 | 2012/8/21 | 2012/9/9  | 21.8       | 19     |        |
| 27 | 2012/8/22 | 2012/9/10 | 21.9       | 18.9   |        |
| 28 | 2012/8/23 | 2012/9/11 | 21.8       | 18.7   |        |
| 29 | 2012/8/24 | 2012/9/12 | 21.6       | 18.6   |        |
| 30 | 2012/8/25 | 2012/9/13 | 21.4       | 18.4   |        |
| 31 | 2012/8/26 | 2012/9/14 | 21.2       | 18.2   |        |
| 32 | 2012/8/27 | 2012/9/15 | 21         | 18.1   |        |
| 33 | 2012/8/28 | 2012/9/16 | 20.9       | 17.9   |        |
| 34 | 2012/8/29 | 2012/9/17 | 21         | 17.7   |        |
| 35 | 2012/8/30 | 2012/9/18 | 21         | 17.5   |        |
| 36 | 2012/8/31 | 2012/9/19 | 20.9       | 17.3   |        |
| 37 |           |           |            |        |        |

①取得したファイルを、表計算ソフトで読み込む(ダウンロードページではここまでできます)
 ③表計算ソフトでグラフを描く

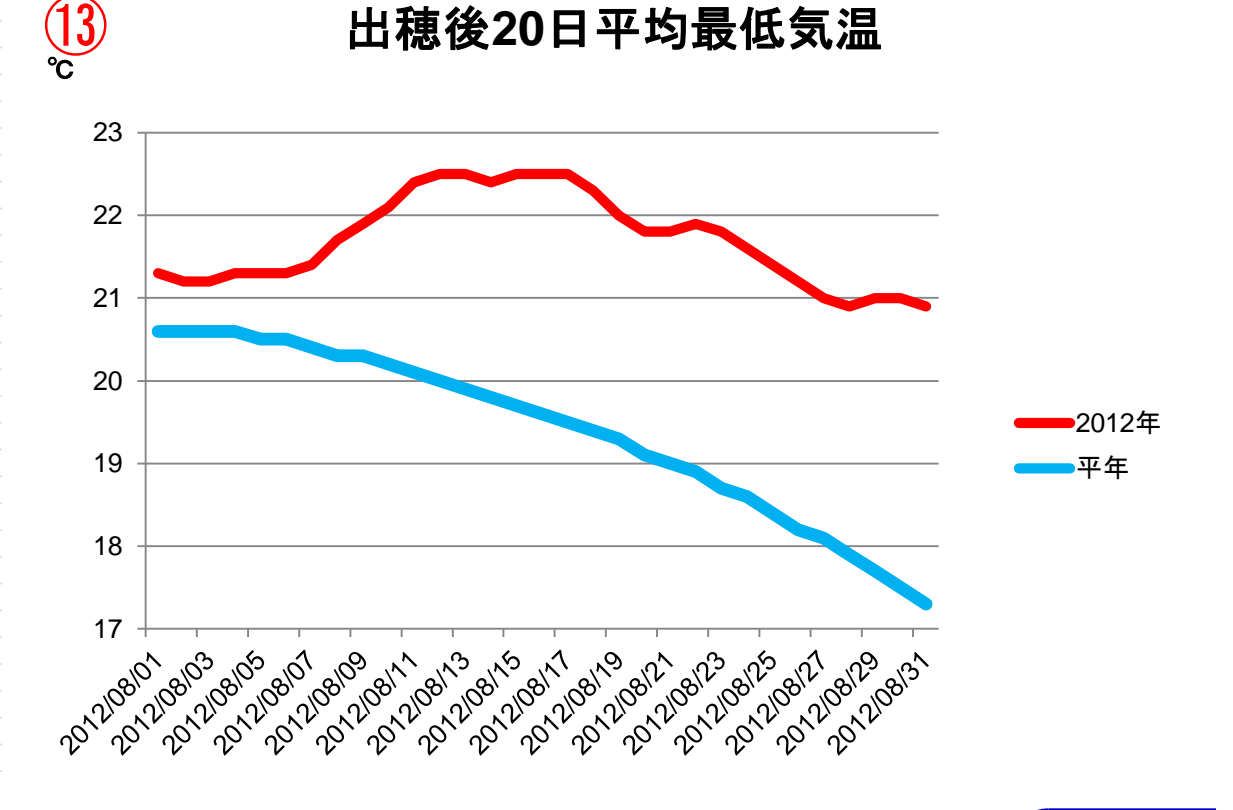

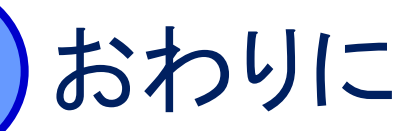

#### 利用者からの要望を取り入れ、今後も拡充させてい く予定

# ご意見、要望のある方は気候情報課・気候リスク 班までご連絡ください